Para poder firmar electrónicamente los documentos en la plataforma de Visados del COAVN, necesitamos tener instalada la plataforma JAVA en el equipo y permitir la ejecución de la misma en el navegador.

| Google |                                                                                                    | 🔻 🚰 Buscar 👻 🎇 Compartir 🛛 Más ≫                                                                                                    | Real Acceder |
|--------|----------------------------------------------------------------------------------------------------|----------------------------------------------------------------------------------------------------|--------------|
|        | للله المعامين المعام المعام<br>معام المعام المعام المعام المعام المعام المعام المعام المعام المعام المعام المعام المعام المعام المعام المعام المعام المعام المعام المعام المعام المعام المعام المعام المعام المعام المعام المعام<br>معام المعام المعام المعام المعام المعام المعام المعام المعام المعام المعام المعام المعام المعام المعام معام | Buscar ्<br>Descargar Ayuda                                                                                                    |              |
|        | Todas las descargas de<br>Java<br>Si desea descargar Java<br>para otra computadora o<br>sistema operativo, haga clic<br>en el enlace que aparece a<br>continuación.<br>Todas las descargas de<br>Java<br>Informar de un problema                                                                                                    | Descarga gratuita de Java<br>Descargue Java para su computadora de escritorio ahora<br>Version 8 Update 25<br>Descarga gratuita de Java<br>» ¿Qué es Java? » ¿Tenoo Java? » ¿Necesita avuda?                                                                                                    |              |
|        | ¿Por qué siempre se me<br>redirecciona a esta página<br>cuando visito una página<br>con una aplicación Java?<br>» Más información                                                                                                    | ¿Por qué he de descargar Java?<br>Gracias a la tecnología Java, podrá trabajar y entretenerse en un entorno informático mucho más seguro.<br>Si actualiza a la versión de Java más reciente, mejorará la seguridad de su sistema, las versiones<br>anteriores no incluyen las últimas actualizaciones de seguridad.<br>Con Java podrá jugar a juegos en línea, chartar con personas de todo el mundo, calcular los intereses de<br>su hipoteca y ver imágenes en 3D, entre muchas otras cosas. |              |
|        |                                                                                                    | También se hace referencia al software de Java para su computadora (o Java Runtime Environment) como<br>Java Runtime, Runtime Environment, Runtime, JRE, máquina virtual de Java, máquina virtual, Java VM,<br>JVM, VM, plugin de Java, complemento de Java o descarga de Java.                                                                                                    |              |

#### 1. La instalación de Java https://www.java.com/es/download/

#### Descarga gratuita de Java

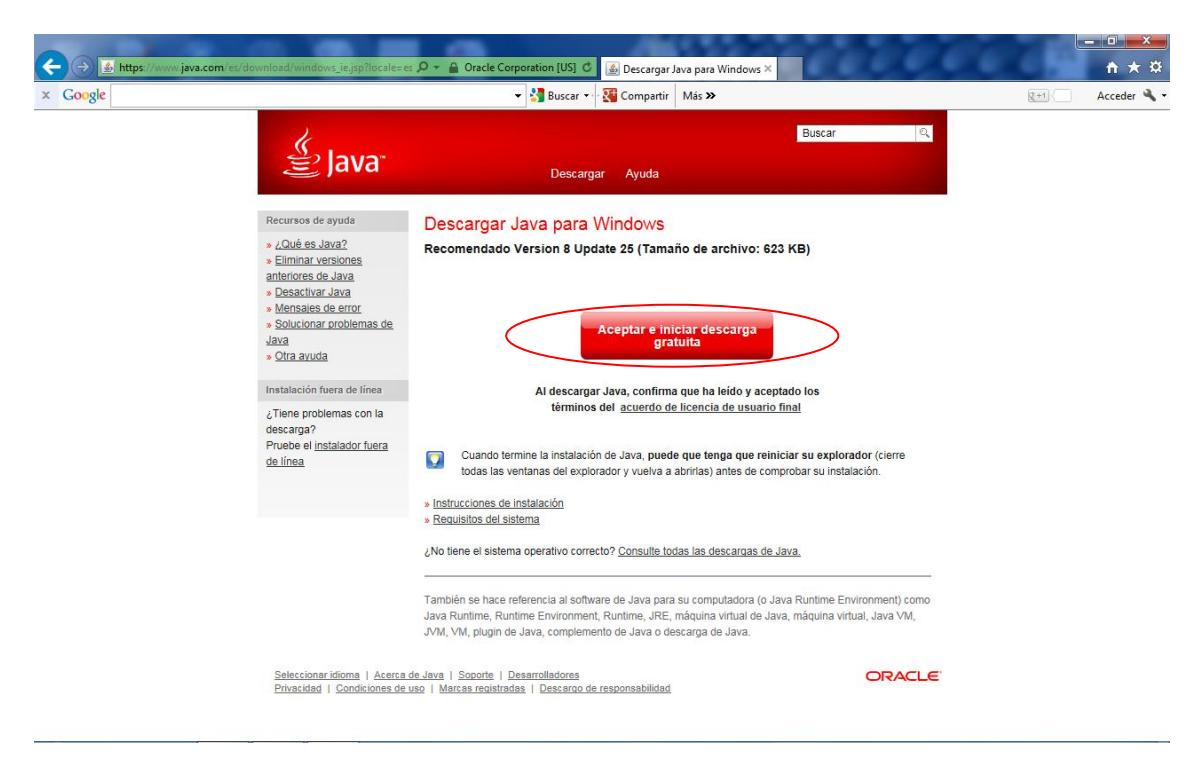

Aceptar e iniciar descarga gratuita

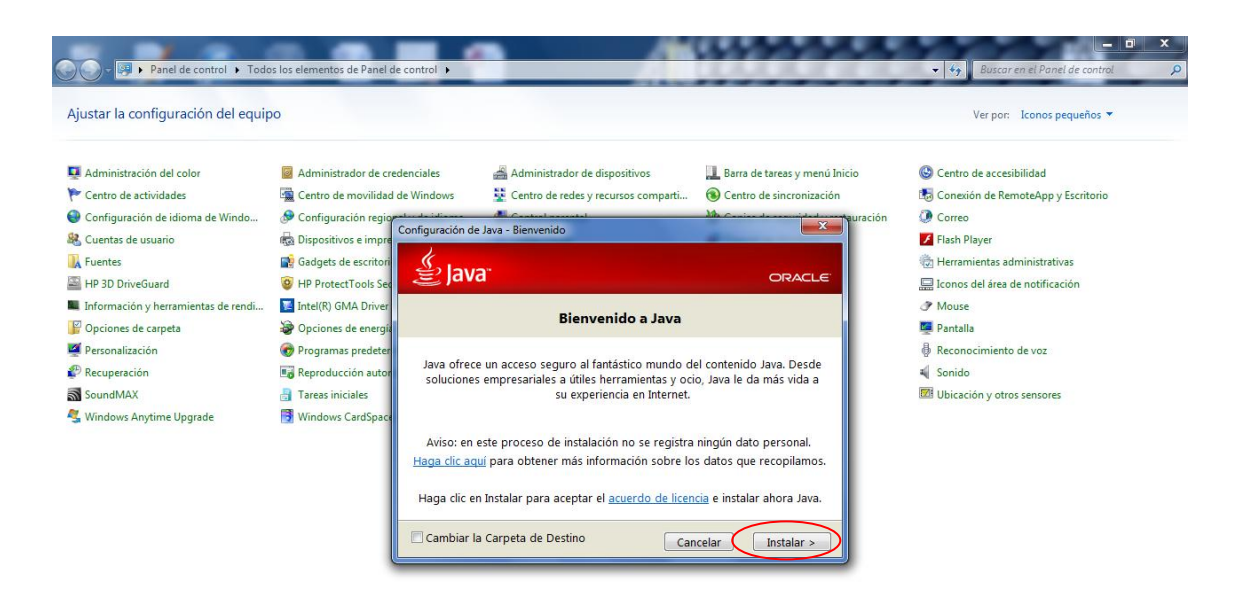

#### Instalar

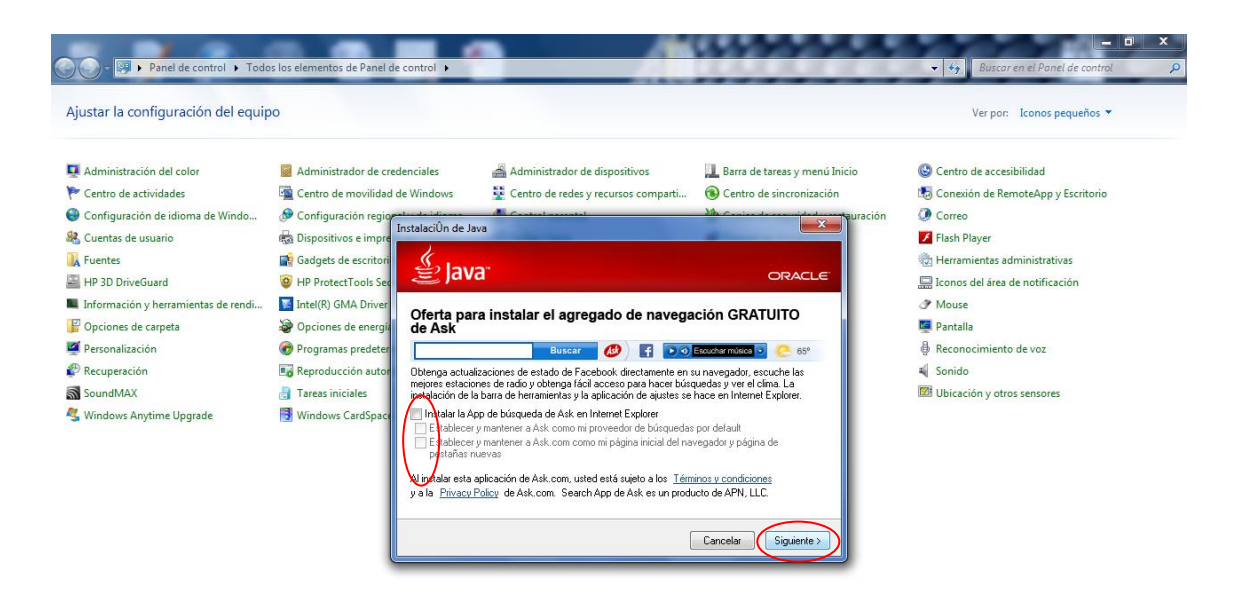

No es necesario instalar ninguna barra de herramientas.

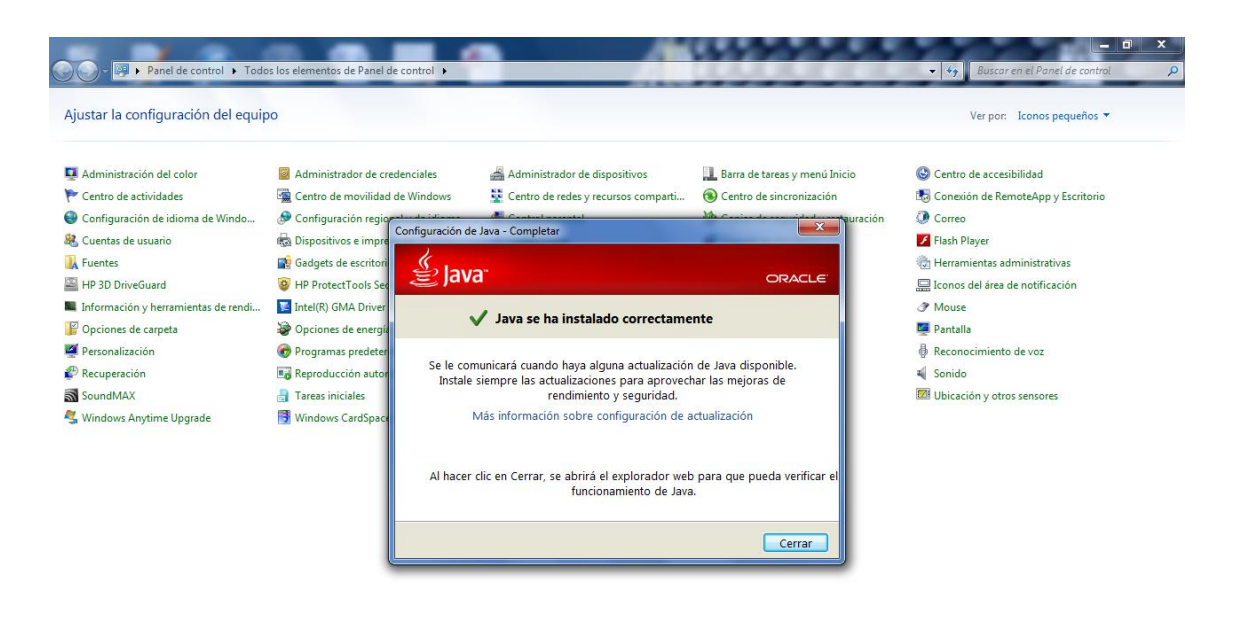

Instalación Finalizada.

2. Permitir ejecutar Applets de Java en el Navegador desde la ubicación <u>Http://www.coavn.org</u>

Dentro del Panel de Control de Windows, Panel de Control de Java.

## Inicio -> Panel de Control -> Java

| Panel de control 🔸 Todo             | s los elementos de Panel de control 🕨 |                                       |                                      | - 49 Buscar en el Panel de control   |
|-------------------------------------|---------------------------------------|---------------------------------------|--------------------------------------|--------------------------------------|
| Ajustar la configuración del equip  | 0                                     |                                       |                                      | Ver por: Iconos pequeños 🔻           |
| Administración del color            | Administrador de credenciales         | 🚔 Administrador de dispositivos       | 🎩 Barra de tareas y menú Inicio      | 🕲 Centro de accesibilidad            |
| 陀 Centro de actividades             | 🔄 Centro de movilidad de Windows      | 🛂 Centro de redes y recursos comparti | Centro de sincronización             | 🐻 Conexión de RemoteApp y Escritorio |
| Configuración de idioma de Windo    | 🔗 Configuración regional y de idioma  | a Control parental                    | 🍓 Copias de seguridad y restauración | Orreo                                |
| 🍇 Cuentas de usuario                | n Dispositivos e impresoras           | 👚 Fecha y hora                        | Pirewall de Windows                  | 🔀 Flash Player                       |
| 💦 Fuentes                           | 📑 Gadgets de escritorio               | ere: Gestión DNI electrónico          | 🚜 Grupo Hogar                        | 🇒 Herramientas administrativas       |
| HP 3D DriveGuard                    | HP ProtectTools Security Manager      | HP Quick Launch Buttons               | 👰 HP Wireless Assistant              | 🔜 Iconos del área de notificación    |
| Información y herramientas de rendi | 🔀 Intel(R) GMA Driver for Mobile      | 🏂 Java                                | MobileMe                             | Mouse                                |
| 🚰 Opciones de carpeta               | 😵 Opciones de energía                 | 🚨 Opciones de indización              | 党 Opciones de Internet               | 🜉 Pantalla                           |
| 💆 Personalización                   | 📀 Programas predeterminados           | 🕅 Programas y características         | QuickTime                            | 🖗 Reconocimiento de voz              |
| P Recuperación                      | Reproducción automática               | 1 Sistema                             | Solución de problemas                | 🛋 Sonido                             |
| SoundMAX                            | 🗿 Tareas iniciales                    | Teclado                               | I Teléfono y módem                   | 🖾 Ubicación y otros sensores         |
| 🔩 Windows Anytime Upgrade           | Windows CardSpace                     | Windows Defender                      | 🖑 Windows Update                     |                                      |

Java

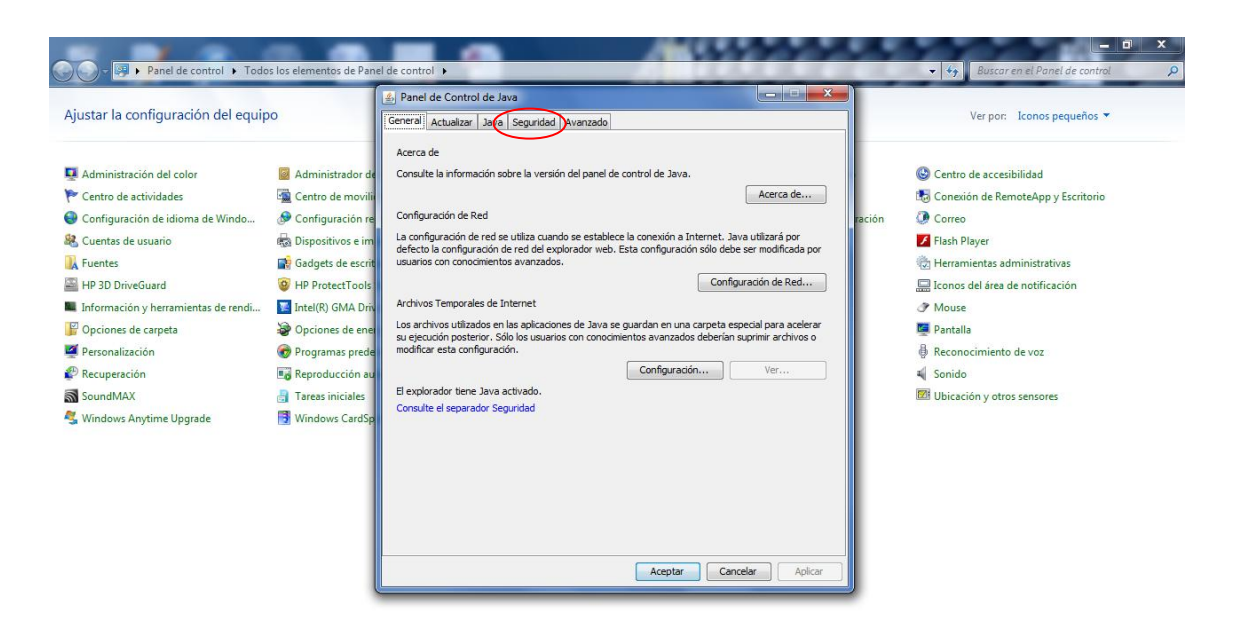

# Ficha Seguridad

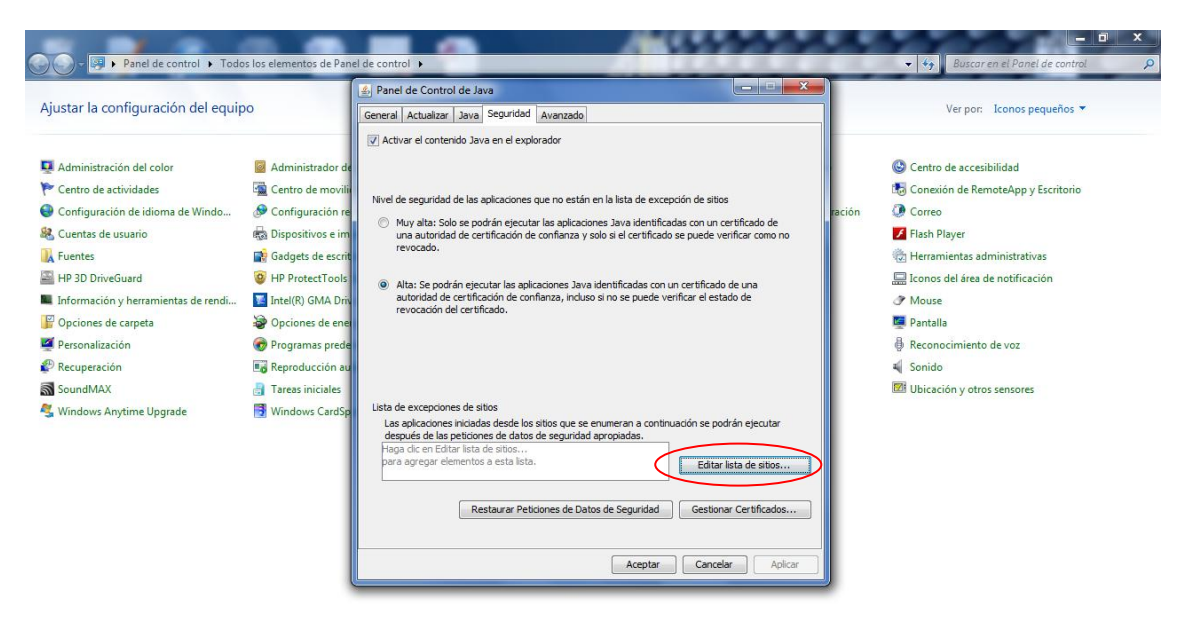

## Editar lista de Sitios ...

|                                                           |                                                | A Panel de Control de Java                                                                                                    |                                               |
|-----------------------------------------------------------|------------------------------------------------|----------------------------------------------------------------------------------------------------|-----------------------------------------------|
| justar la configuración del equip                         | 0                                              | General Actualizar Java Seguridad Avanzado                                                                                                | Ver por: Iconos pequeños 🔻                    |
| Administración del color                                  | Administrador de                               | ☑ Activar el contenido Java en el explorador                                                                                              | Centro de accesibilidad                       |
| Centro de actividades<br>Configuración de idioma de Windo | Centro de movili<br>Configuración re           | Nivel de seguridad de las aplicaciones que no están en la lista de excepción de sitios                                                    | ración I Correo                               |
| & Cuentas de usuario                                      | 🗟 Dis 🍝 Lista de e                             | <ul> <li>Muvalta: Solo se notrán ejecutar las anticaciones. Java identificadas con un certificado de<br/>excepciones de sitios</li> </ul> | Flash Player                                  |
| HP 3D DriveGuard                                          | Gad<br>United a contraction of the securidad a | ones iniciadas desde los sitios que se enumeran a continuación se podrán ejecutar después de las peticiones d<br>propiadas.               | e datos de El Iconos del área de notificación |
| Información y herramientas de rendi                       | Inte Haga dic e                                | n Agregar para agregar un elemento a esta lista.                                                                                          | Mouse                                         |
| Opciones de carpeta                                       | Dp Op                                          |                                                                                                    | Pantalla                                      |
| Personalización                                           | C Pro                                          |                                                                                                    | Reconocimiento de voz                         |
| Recuperación                                              | Ed Rep                                         |                                                                                                    | Sonido                                        |
| SoundMAX<br>Windows Anytime Upgrade                       | 📑 Tar                                          |                                                                                                    | 127 Ubicación y otros sensores                |
|                                                           |                                                |                                                                                                    |                                               |
|                                                           |                                                | Agregar                                                                                                    | Eliminar                                      |
|                                                           | 🚡 Los pr                                       | otocolos FILE y HTTP se consideran un riesgo para la seguridad. Se recomienda el uso de sitios HTTPS si está                              | n disponibles.                                |
|                                                           |                                                | Anaphar                                                                                                    | Conselar                                      |

#### Agregar

|                                                                                                    |                                                                                                    | 🛃 Panel de Control de Java 📃 🗉 🔀                                                                                                    |                               |                                                                                                    |
|----------------------------------------------------------------------------------------------------|----------------------------------------------------------------------------------------------------|----------------------------------------------------------------------------------------------------|-------------------------------|----------------------------------------------------------------------------------------------------|
| Ajustar la configuración del equi                                                                                                    | 00                                                                                                    | General Actualizar Java Seguridad Avanzado                                                                                                    |                               | Ver por: 🛛 Iconos pequeños 🔻                                                                                                    |
| Administración del color Centro de actividades Configuración de idioma de Windo Cuentas de usuario Luentes Horonación y herramientas de rendi | Administrador de<br>Centro de movilio<br>Configuración re<br>Configuración re<br>Configuraci | Activar el contenido Java en el explorador      Nivel de seguridad de las aplicaciones que no están en la lista de excepción de silios      MunzitaSelo se nodrán elecutar las anticaciones. Java identificadas con un certificado de excepciones de silios      ones iniciados desde los silios que se enumeran a continuación se podrán ejecutar después de las peticione projetas. | ración (                      | Centro de accesibilidad Conexión de RemoteApp y Escritorio Correo Ilash Player Herramientas administrativas Iconos del área de notificación Muse |
| <ul> <li>☑ Opciones de carpeta</li> <li>☑ Personalización</li> <li>☑ Recuperación</li> <li>☑ Sound/MAX</li> <li>☑ Sound/MAX</li> </ul>        | Pro     Pro     Pro     Tar     S     Wir                                                                                                    | /www.coawn.org                                                                                                    |                               | a rancaia<br>) Reconocimiento de voz<br>Sonido<br>11 Ubicación y otros sensores                                                                  |
|                                                                                                    | 🚡 Los pi                                                                                                    | otocolos FILE y HTTP se consideran un riesgo para la seguridad. Se recomienda el uso de sitos HTTP-s a el                                                                                                    | Eliminar<br>stán disponibles. |                                                                                                    |

Introducir la Ubicación http://www.coavn.org

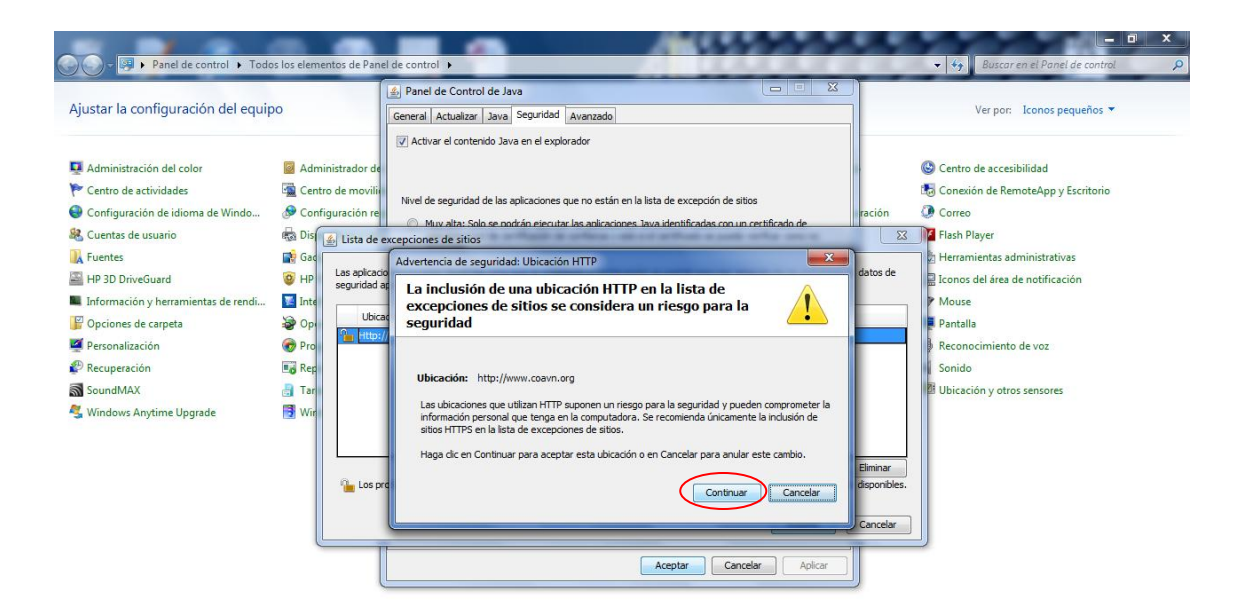

Continuar

|                                                                                                    |                                                                                                    | 🔹 Panel de Control de Java 📼 🗉 🐹                                                                                                    |                             |                                                                                                    |
|----------------------------------------------------------------------------------------------------|----------------------------------------------------------------------------------------------------|----------------------------------------------------------------------------------------------------|-----------------------------|----------------------------------------------------------------------------------------------------|
| Ajustar la configuración del equi                                                                                                    | ро                                                                                                    | General Actualizar Java Sepuridad Avanzado                                                                                                    |                             | Ver por: Iconos pequeños 🔻                                                                                                    |
| <ul> <li>Administración del color</li> <li>Centro de actividades</li> <li>Configuración de idioma de Windo</li> <li>Cuentas de usuario</li> </ul>                                                                                 | <ul> <li>Administrador de</li> <li>Centro de movili</li> <li>Configuración re</li> <li>Dis</li> </ul> | Nivel de seguridad de las aplicaciones que no están en la lista de excepción de sitos     Milvel de seguridad de las aplicaciones que no están en la lista de excepción de sitos | ración                      | <ul> <li>Centro de accesibilidad</li> <li>Conexión de RemoteApp y Escritorio</li> <li>Correo</li> <li>Flash Player</li> </ul>                                                                                 |
| Reuntas de usuario         Fuentes         HP 3D DriveGuard         Información y herramientas de rendi         Opciones de carpeta         Personalización         Recuperación         SoundMAX         Windows Anytime Upgrade |                                                                                                    | ones iniciadas desde los sitos que se enumeran a continuación se podrán ejecutar después de las peticiones<br>propiadas.<br>ción<br>//www.coavn.org                              | de datos de                 | <ul> <li>Herramientas administrativas</li> <li>Iconos del área de notificación</li> <li>Mouse</li> <li>Pantalla</li> <li>Reconocimiento de voz</li> <li>Sonido</li> <li>Übicación y otros sensores</li> </ul> |
|                                                                                                    | Los p                                                                                                 | Agregar<br>otocolos FILE y HTTP se consideran un riesgo para la seguridad. Se recomienda el uso de sitios HTTPS si est                                                           | Eliminar<br>án disponibles. |                                                                                                    |

## Aceptar

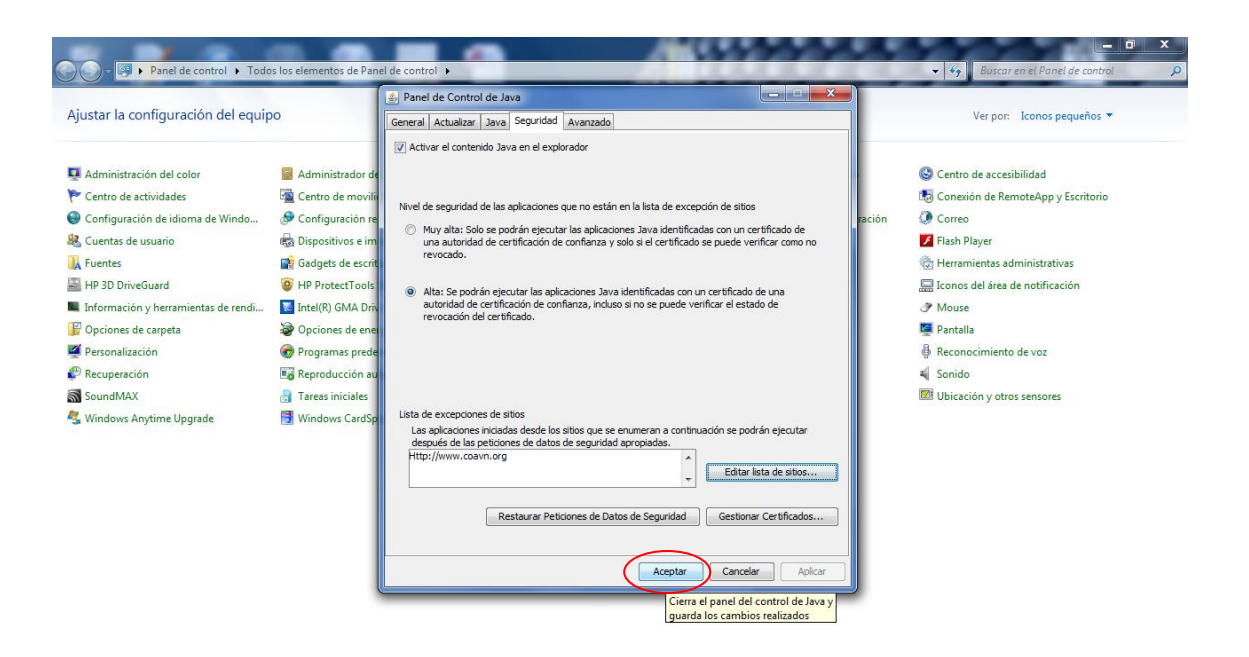

Aceptar

3. Navegadores Permitir Ejecutar Java

# Internet Explorer

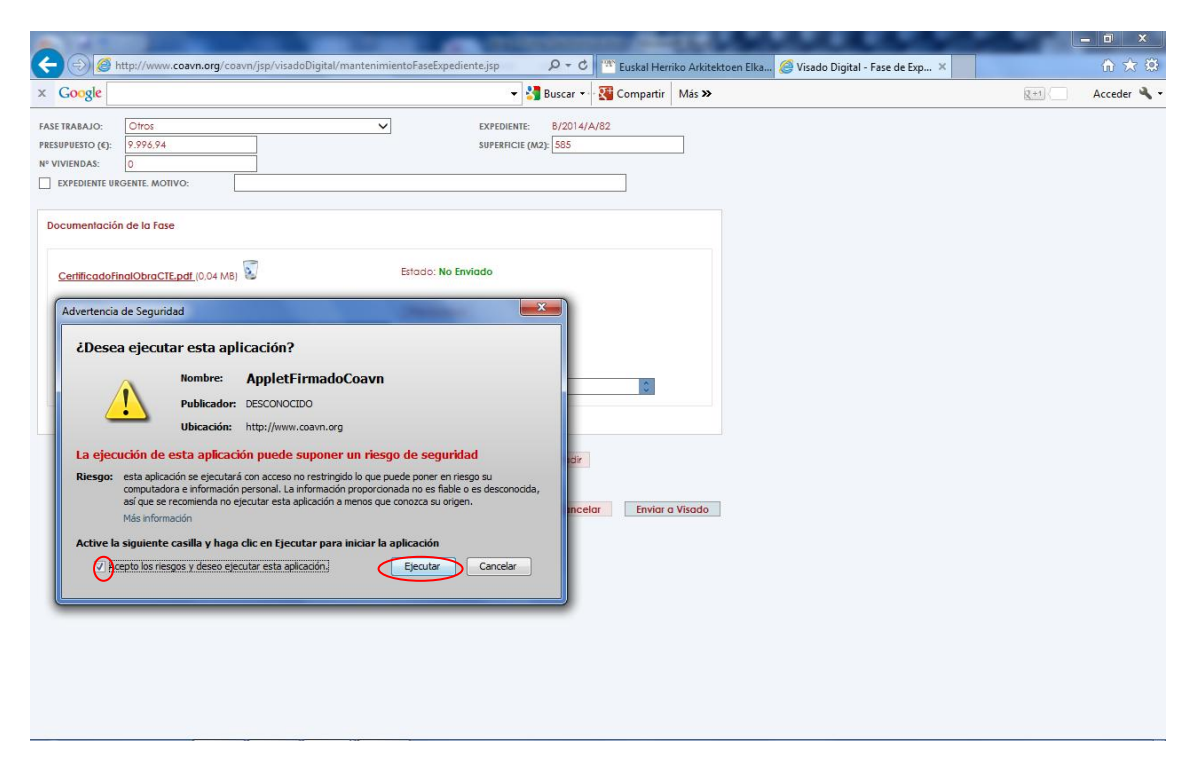

Aceptar los riesgos y Ejecutar

# Mozilla Firefox

| Virado Digital - F.<br>Archivo Editar Ve<br>Wituskal Herriko Ar | ase de Expediente - Bizkaia - Mozilla<br>r Historial <u>M</u> arcadores Herrami<br>kitektoen Elkargo Of × <mark>()</mark> Visado | a Firefox<br>en <u>tas Ayu</u> da<br>o Digital - Fase de Expediente > | < <del>+</del>                  | A                              |                                        | 444        |                         |   |
|-----------------------------------------------------------------|----------------------------------------------------------------------------------------------------|-----------------------------------------------------------------------|---------------------------------|--------------------------------|----------------------------------------|------------|-------------------------|---|
| (+) 🗃 🛞 wawa                                                    | v.coavn.org/coavn/jsp/visadoDigital/                                                                                             | 'mantenimientoFaseExpediente.jsp'                                     | FUNCION=acceder                 | &ID_CABECERA_EXP=27292&        | ID_FASE_EXPEDIENTE= ☆ マ C <sup>e</sup> | 8 = Google | ۹ 🖡 🕅                   | ł |
| FASE REAGIO:<br>PRESUPUESTO (€):<br>N° VIVIENDAS:               | Otros<br>9.996.94<br>0                                                                                                    | •                                                                     | EXPEDIENTE:<br>SUPERFICIE (M2): | B/2014/A/82<br>585             |                                        |            |                         |   |
| Documentación d                                                 | le la Fase<br>IObraCTE.pdf (0.04 MB)<br>4<br>ARQUITECTOS<br>Añadr                                                                | Estado: No Er<br>Previsuaiza<br>IRIMADO<br>I Error<br>Observaciones:  | rviado<br>r                     | , k                            |                                        |            |                         |   |
|                                                                 | Nuevo Documento: Exami                                                                                                    | ne No se ha seleccionado ring                                         | ún archivo. A<br>Guardar Co     | ñadr<br>ancelar Envior a Visa  | do                                     |            |                         |   |
| Parece que no h                                                 | ia iniciado Firefox desde hace tiempo                                                                                            | . ¿Quiere limpiarlo para comenzar                                     | una experiencia reno            | ovada? ¡A propósito, bienvenio | lo de nuevo!                           |            | Reinicializar Firefox × | < |

Pinchar Ficha de "Lego"

| 8) Visado Digital - Fase de Expediente - Bizkaia - Mozilla Firefox<br>Archivo Editar Ver Historial Marcadores Herramientas Ayuda<br><sup>(24)</sup> Euskal Herriko Arkitektoen Elkargo Of × () Visado Digital - Fase de Expediente × + |                               | ×   |
|----------------------------------------------------------------------------------------------------|-------------------------------|-----|
| 😧 🐘 🕲 www.coavn.org/coavn/jsp/visadoDigital/mantenimientoFaseExpediente.jsp?FUNCION=acceder&LD_CABECERA_EXP=27292&LD_FASE_EXPEDIENTE= 🏫 🛡 🕑 🚺 - Google                                                                                 | ۹ 🕹                           | A   |
| FASS     "Java(TM) Platform SE 8 U" está activado en<br>www.coavn.org.     ×     EXPEDIENTE:     5/2014/A/82       Nº V     Bloquear plugin     Continuar permitiendo     585                                                          |                               |     |
| Documentación de la Fase                                                                                                    |                               |     |
| CertificadoFinalObraCTE.pdf (0.04 M8)                                                                                                    |                               |     |
| Alta: 22/10/2014 Previsualizar ARQUITECTOS FIRMADO ET Error                                                                                                    |                               |     |
| Memoria   Añadr Observaciones:                                                                                                    |                               |     |
| Nuevo Documento: Examinar. No se ha seleccionado ningún archivo. Añadir                                                                                                    |                               |     |
| Guardar Cancelar Enviar a Visado                                                                                                    |                               |     |
|                                                                                                    |                               |     |
|                                                                                                    |                               |     |
|                                                                                                    |                               |     |
| 🥹 Parece que no ha iniciado Firefox desde hace tiempo. ¿Quiere limpiarlo para comenzar una experiencia renovada? ¡A propósito, bienvenido de nuevo!                                                                                    | <u>R</u> einicializar Firefox | . × |

Continuar Permitiendo

Saldrá la Advertencia de seguridad

# Google Chrome

| 1700                                                                   |                                                                            |                                              |                                 |                          |                  |                 |                   | $\bigwedge$ |
|------------------------------------------------------------------------|----------------------------------------------------------------------------|----------------------------------------------|---------------------------------|--------------------------|------------------|-----------------|-------------------|-------------|
| ← → C                                                                  | Arkitektoer × V Visado Digital - Fase de<br>www.coavn.org/coavn/jsp/visado | Digital/mantenimient                         | toFaseExpedie                   | ente.jsp?FUNCION=accede  | er&ID_CABECERA_I | EXP=27292&ID_F/ | ASE_EXPEDIENTE=66 | 415× €x ₹2  |
| FASE TRABAJO:<br>PRESUPUESTO (€):<br>Nº VIVIENDAS:<br>EXPEDIENTE URGEI | Otros<br>9.996,94<br>0<br>NTE. MOTIVO:                                     | Y                                            | EXPEDIENTE:<br>SUPERFICIE (M2): | B/2014/A/82<br>585       |                  |                 |                   |             |
| Documentación d                                                        | le la Fase                                                                 |                                              |                                 |                          |                  |                 |                   |             |
| CertificadoFinal                                                       | IObraCTE.pdf (0.04 MB)                                                     | Estado: No Env                               | iado                            |                          |                  |                 |                   |             |
| Alta: <b>22/10/2014</b>                                                | 4<br>ARQUITECTOS HI<br>V Añadr C                                           | Previsualizar<br>MADO<br>X<br>osservaciones: |                                 |                          |                  |                 |                   |             |
|                                                                        | Nuevo Documento: Seleccionar arc                                           | ivo Ningún archivo selecc                    | cionado 🕢                       | Añadir                   |                  |                 |                   |             |
|                                                                        |                                                                            |                                              | Guardar                         | Cancelar Enviar a Visado |                  |                 |                   |             |
|                                                                        |                                                                            |                                              |                                 |                          |                  |                 |                   |             |
|                                                                        |                                                                            |                                              |                                 |                          |                  |                 |                   |             |
|                                                                        |                                                                            |                                              |                                 |                          |                  |                 |                   |             |
|                                                                        |                                                                            |                                              |                                 |                          |                  |                 |                   |             |

Pincha la X en la Barra del Navegador

| 🖀 Euskal Herriko Arkitektoer 🗙 🗅 Visado Digital - Fase de Ex 🗴                                                                                                    | A64555                                                            |                                                                          |
|----------------------------------------------------------------------------------------------------|-------------------------------------------------------------------|--------------------------------------------------------------------------|
| ← → C 🗋 www.coavn.org/coavn/jsp/visadoDigital/r                                                                                                    | nantenimientoFaseExpediente.jsp?FUNCION=acceder&ID_(              | CABECERA_EXP=27292&ID_FASE_EXPEDIENTE=66415( 🎪 🏠 🔳                       |
| FASE TRAINIO:         C/tros           PRESUPUESTO (4):         9.996.94           Nº VIVIENDAS:         0           EXPEDIENTE URGENTE MOTIVO:                                                                                                    | EXPEDIENTE: B/2014/A/82 SUPERFICIE (M2): 585                      | Se han bloqueado los complementos en esta página. <u>Más información</u> |
| Documentación de la fase                                                                                                    | Estado: No Enviado                                                | Administrar bioqueo de complementos                                      |
| Alta: 22/10/2014 ARQUITECTOS REMADO Memoria  Altación  Attación  Attación  A | Previsualizar                                                     |                                                                          |
| Nuevo Documento: Seleccionar anchivo Ningr                                                                                                    | ún archivo seleccionado Añadr<br>Guardar Cancelor Enviar a Visado |                                                                          |
|                                                                                                    |                                                                   |                                                                          |
|                                                                                                    |                                                                   |                                                                          |

Permitir siempre complementos www.coavn.org

| 🖄 Euskal Herriko Arkitektoer 🗙 🗋 Visado Digital - Fase de Ex 🛪                                                                                 |                                 |                                                                               |
|----------------------------------------------------------------------------------------------------|---------------------------------|-------------------------------------------------------------------------------|
| ← → C 🗋 www.coavn.org/coavn/jsp/visadoDigi                                                                                                    | tal/mantenimientoFaseExpedie    | ente.jsp?FUNCION=acceder&ID_CABECERA_EXP=27292&ID_FASE_EXPEDIENTE=66415&D ☆ 🔳 |
| FASE TRABAJO:         Ofroc           PRESUPUESTO (€):         9:996,94           Nº VVIENDAS:         0           EXPEDIENTE URGENTE. MOTIVO: | EXPEDIENTE:     SUPERICIE (M2): | B/2014/A/82<br>585                                                            |
| Documentación de la fase                                                                                                    | Estado: No Enviado              | eor Envior o Visado                                                           |

Aceptar y Ejecutar